<u>Главная | Сферум | Начало работы в «Сферуме» для учителя |</u> Алгоритм работы учителя в учебном профиле Сферум в VK Мессенджере

# Алгоритм работы учителя в учебном профиле Сферум в VK Мессенджере

«Сферум» - это защищенная платформа для организации учебного процесса, предоставляющая возможность коммуницировать всем его участникам различными способами.

«Сферум» не заменяет традиционное образование, а дополняет его, делает более эффективным и включает в себя такие функции, как:

- проведение дистанционных уроков и видеоконференций
- общение в чатах с администрацией школы, учениками и их родителями
- обмен файлами и документами

**Обратите внимание!** Для работы необходим учебный профиль Сферум в VK Мессенджере.

Алгоритм работы учителя в учебном профиле Сферум в VK Мессенджере:

1

### Привяжите учетную запись в электронном журнале к учебному профилю Сферум в VK Мессенджере

Подробнее читайте в инструкциях:

- Как учителю привязать учетную запись к учебному профилю Сферум в VK Мессенджере
- Как учителю отвязать учетную запись от учебного профиля Сферум в VK Мессенджере

#### Скачайте мобильное приложение

Подробнее читайте в инструкциях:

• Как скачать мобильное приложение

<sup>2</sup> 

## При необходимости подключитесь к дистанционному уроку

Подробнее читайте в инструкциях:

- Как учителю подключиться к дистанционному уроку с компьютера
- Как учителю подключиться к дистанционному уроку с телефона

4

#### При необходимости перейдите в чаты для общения

Подробнее читайте в инструкциях:

- Как учителю перейти в чаты с компьютера
- Как учителю перейти в чаты с телефона

Если у вас остались вопросы, обратитесь в службу технической поддержки на странице Поддержки Сферум.